#### IBM Switched and monitored PDUs: Firmware update instructions

Updated: 4/7/2011

# <u>Outline</u>

Firmware upgrade via Bootloader (Hyperterminal)
 Firmware upgrade via WEB Interface

# Firmware upgrade via Bootloader (Hyper-Terminal)

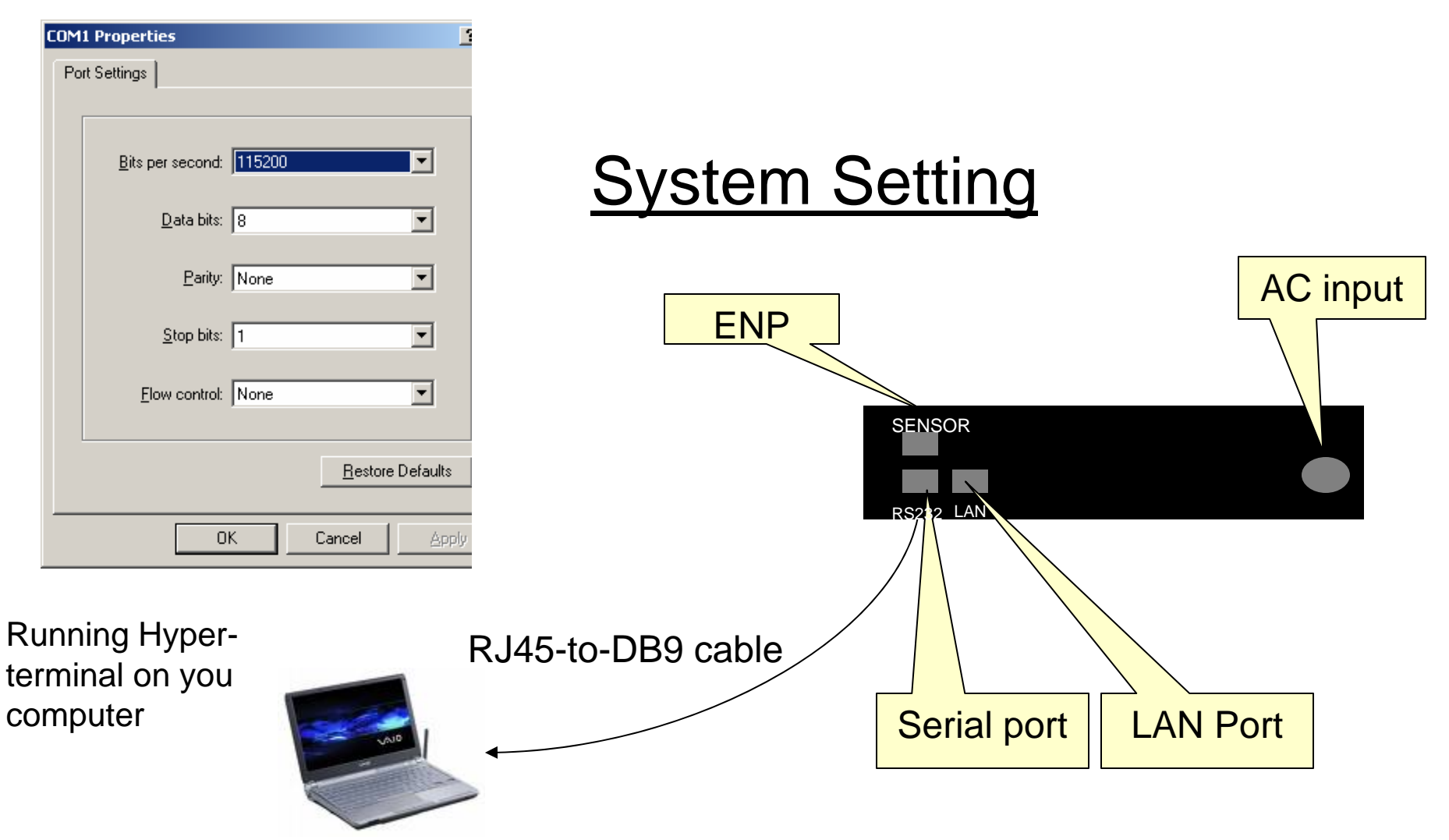

After you have system configured and set up, you reset PDU (OFF, then ON)

After power on, your hyper-terminal will show up as below:

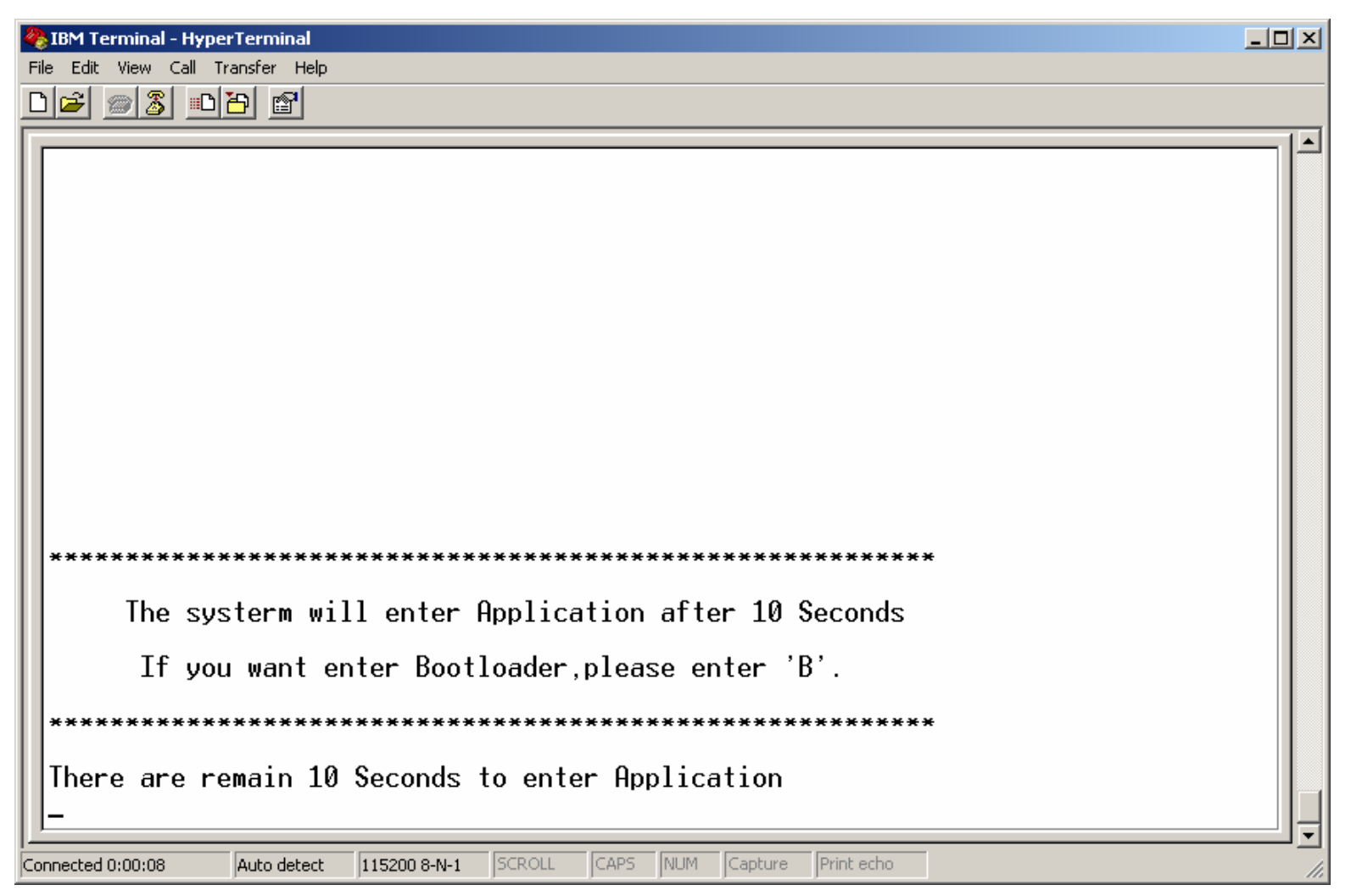

Enter "B" from your keyboard, you will go into bootloader mode.

#### Bootloader mode

| 🏀 IBM Terminal - HyperTerminal                                                |  |
|-------------------------------------------------------------------------------|--|
| Eile Edit View Call Iransfer Help                                             |  |
|                                                                               |  |
|                                                                               |  |
| ************************ Web Bootloader ************************************  |  |
| For STR912 FA W47x6 2M Flash                                                  |  |
| Version : OPDPb_sIBM_v01.0_1                                                  |  |
| Copyright (c) 2008 Delta Products                                             |  |
| ***************************************                                       |  |
| ======================================                                        |  |
| Connected 0:01:47 Auto detect 115200 8-N-1 SCROLL CAPS NUM Capture Print echo |  |

After select "1", you can start to down load the new firmware.

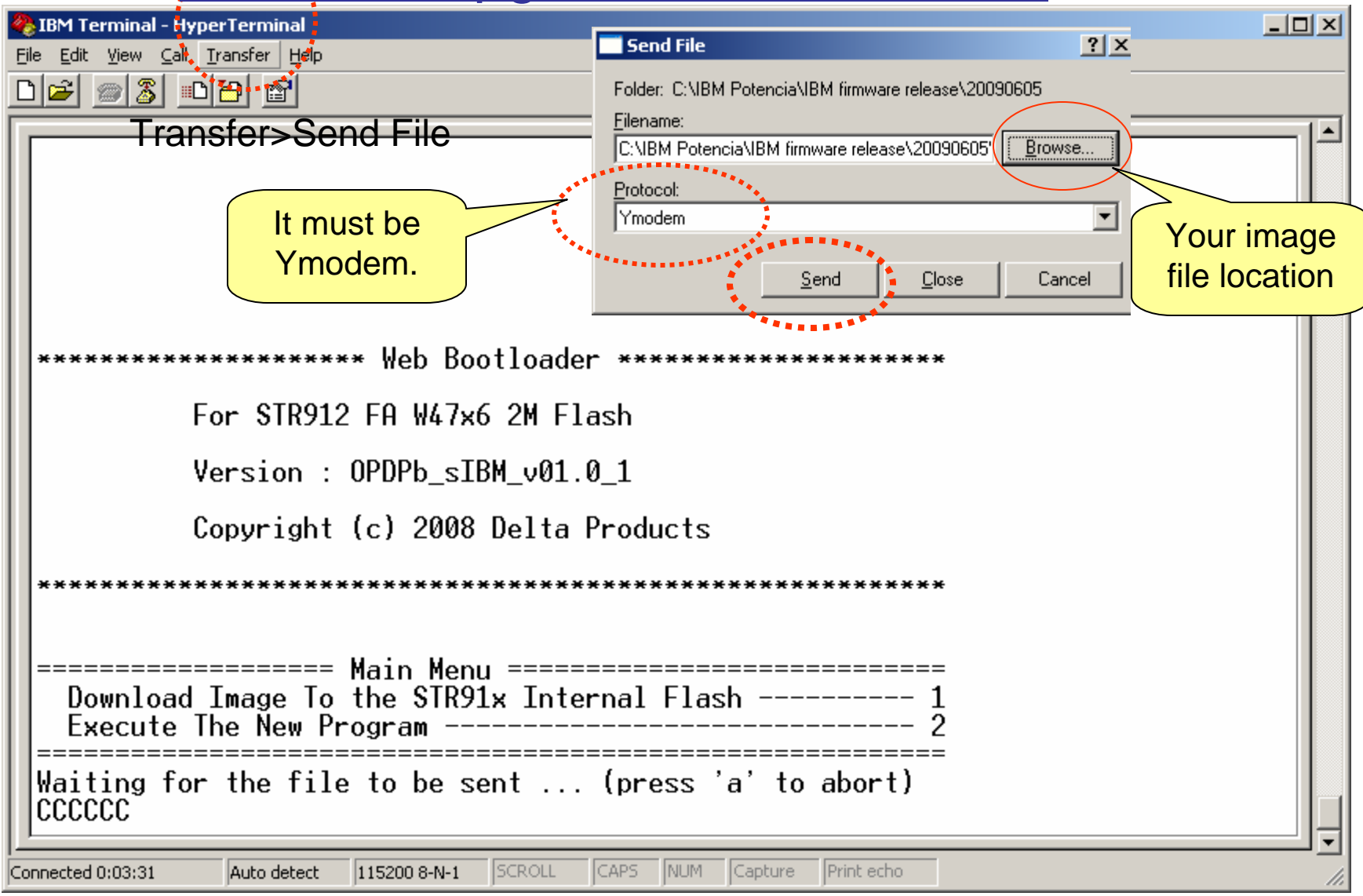

Start to send file (update firmware) for PDU by "Send".

| 🏀 IBM Terminal - HyperTerminal                       |             |                                                                   |  |
|------------------------------------------------------|-------------|-------------------------------------------------------------------|--|
| <u>File Edit View Call Transfer Help</u>             |             |                                                                   |  |
|                                                      |             |                                                                   |  |
|                                                      |             |                                                                   |  |
|                                                      | Ymodem f    | ile send for IBM Terminal                                         |  |
|                                                      |             |                                                                   |  |
|                                                      | Sending:    | JC:\IBM Potencia\IBM firmware release\20090605\0PDP_sIBM_v00.0_0E |  |
|                                                      | Packet:     | 51 Error checking: CRC File size: 1606K                           |  |
| ***************************** Web Boo                | Retries:    | 0 Total retries: 0 Files: 1 of 1                                  |  |
| For ST <mark>R</mark> 912 FA W47x6                   | Last error: |                                                                   |  |
| Version : OPDPb_sIB                                  | File:       | 46K of 1606K                                                      |  |
| Copyright (c) 2008                                   | Elapsed:    | 00:00:34 Remaining: 00:19:12 Throughput: 1385 cps                 |  |
| *****                                                |             |                                                                   |  |
|                                                      |             | Cancel                                                            |  |
| Download Image To the STR91x Internal Flash 2        |             |                                                                   |  |
| Waiting for the file to be sent (press 'a' to abort) |             |                                                                   |  |
| Connected 0:03:31 Auto detect 115200 8-N-1           | SCROLL      | CAPS NUM Capture Print echo                                       |  |

#### Finished the update!!!

| IBM Terminal - HyperTerminal     File Edit View Call Transfer Help       | <u>_   ×</u> |
|--------------------------------------------------------------------------|--------------|
|                                                                          |              |
| For STR912 FA W47x6 2M Flash                                             | <b>_</b>     |
| Version : OPDPb_sIBM_v01.0_1                                             |              |
| Copyright (c) 2008 Delta Products                                        |              |
| ************                                                             |              |
| ======================================                                   |              |
| Waiting for the file to be sent (press 'a' to abort)<br>CCCCC            |              |
| Programming Completed Successfully! New updated                          | I            |
| Name: OPDP_sIBM_v01.1_1.bin<br>Size: 1532380 Bytes firmware version      | n.           |
| <br>                                                                     |              |
| Connected 00:05:13 ANSIW 115200 8-N-1 SCROLL CAPS NUM Capture Print echo | •            |

#### Select "2" to execute the new program.

| 🇞 IBM Terminal - HyperTerminal                                                  |         |
|---------------------------------------------------------------------------------|---------|
| File Edit View Call Transfer Help                                               |         |
|                                                                                 |         |
| Execute The New Program                                                         |         |
| Waiting for the file to be sent (press 'a' to abort)                            |         |
| CCCCC                                                                           | _       |
|                                                                                 |         |
| Programming Completed Successfully!                                             |         |
| Name: OPDP_sIBM_v01.1_1.bin                                                     |         |
| Size: 1532380 Bytes                                                             |         |
|                                                                                 |         |
| Develord Trage To the STR914 Internal Elech                                     |         |
| Execute The New Program 2                                                       |         |
|                                                                                 |         |
| Select "2" to execute the                                                       | program |
| Press Any Key to Enter IBM PDU Configuration Utility.                           |         |
|                                                                                 |         |
|                                                                                 |         |
| +=====================================                                          |         |
| +=====================================                                          | -===    |
|                                                                                 |         |
| Login ID:                                                                       |         |
|                                                                                 |         |
|                                                                                 |         |
| Connected 00:06:36 JANSIW J115200 8-N-1 JSCROLL JCAPS JNUM JCapture JPrint echo | 11.     |
| Login ID: ADMIN                                                                 | 0       |

Login Passwd: \*\*\*\* → it is 1001

#### Select "1" for PDU information

| RBM Terminal - HyperTerminal                                                                                                    | ×                                                       |
|----------------------------------------------------------------------------------------------------|---------------------------------------------------------|
| Eile Edit View Call Transfer Help                                                                                                    |                                                         |
|                                                                                                    |                                                         |
| 3. Restart System<br>4. Restore to Default Network Setting<br>5. Restore to Default Setting                                                                                                    | ▲<br>                                                   |
| 6. Set All Relay ON or OFF<br>7. Change ADMIN Login ID and Password<br>0. Exit                                                                                                    |                                                         |
| Please Enter Your Selection => 1                                                                                                    |                                                         |
| I   [ PDU Information ]                                                                                                    |                                                         |
| DHCP: Enable<br>IP Address : 172.18.17.209<br>Gateway IP Address : 172.18.16.254<br>Subnet Mask : 255.255.240.0<br>MAC Address : 00:18:23:02:ea:01<br>Part Number : 43V6145<br>Serial Number : facture<br>Software Version : 0PDP_sIBM_v01.1_1<br>System Date(YYYY/MM/DD) : 2011/03/07<br>System Time(HH:MM:SS) : 10:29:22<br>You can disable th<br>mode and then go<br>mode. (Please se<br>main manual to ch<br>mode. | ne DHCP<br>to Static IP<br>elect "2" at<br>nange the IP |
| Press Any Key to Continue                                                                                                    | • 10                                                    |
| Connected 00:11:28 JANSIW J115200 8-N-1 JSCROLL JCAPS JNUM Capture JPrint echo                                                                                                    | li                                                      |

#### Select "2" to modify network information.

| 🏀 IBM Terminal - HyperTerminal                                                                                                    | _ 8 × |
|----------------------------------------------------------------------------------------------------|-------|
| Eile Edit View Call Iransfer Help                                                                                                    |       |
|                                                                                                    |       |
| <ol> <li>PDU Information</li> <li>Setup Network Parameter</li> <li>Restart System</li> <li>Restore to Default Network Setting</li> <li>Restore to Default Setting</li> <li>Set All Relay ON or OFF</li> <li>Change ADMIN Login ID and Password</li> <li>Exit</li> </ol> Select "2" at main manual to modify IP configuration                                                                                                    |       |
| Please Enter Your Selection => 2                                                                                                    |       |
| [ Setup Network Information ]  <br>+=======+                                                                                                    |       |
| DHCP(Enable):<br>1. Enable<br>2. Disable<br>Select "2" at Network Information to<br>disable DHCP mode (go into Static mode                                                                                                    |       |
| Please Enter Your Selection => 2 to modify IP address).                                                                                                    |       |
| DHCP Function Disable!                                                                                                    |       |
| Please Enter IP Address (172.18.17.209) =>                                                                                                    |       |
| Please Enter Gateway IP Address (172.18.16.254) => And Subnet mask tyour                                                                                                    |       |
| Please Enter Subnet Mask (255.255.240.0) => Network.                                                                                                    |       |
| Image: IBM PDU Configuration Utility Image: ADMIN Level       Image: Image: Image |       |
| 1. PDU Information         2. Setup Network Parameter         Connected 00:16:19       ANSIW         115200 8-N-1       SCROLL         Capture       Print echo         EN English (United States)       Image: Connected States)                                                                                                    |       |

# <u>Outline</u>

Firmware upgrade via Bootloader (Hyperterminal)
 Firmware upgrade via WEB Interface

#### System Setting Up

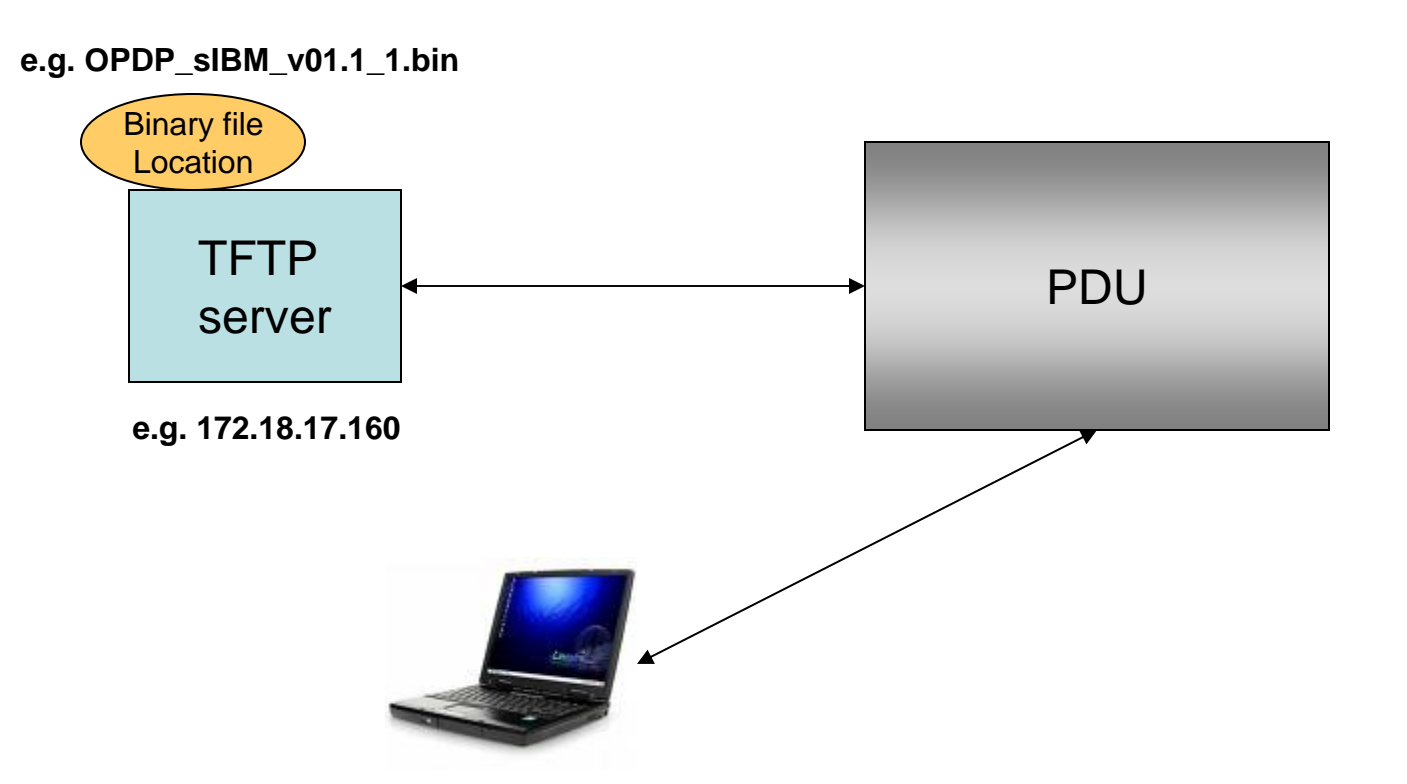

Set up TFTP server IP address and file name for transferring the binary (image) file to PDU (Firmware upgrade) via WEB page.

#### **Start TFTP server**

(My TFTP server is at 172.18.17.160,

And my the TFTP root is c:\TFTP-Root\, we will download/put the binary file under TFTP root)

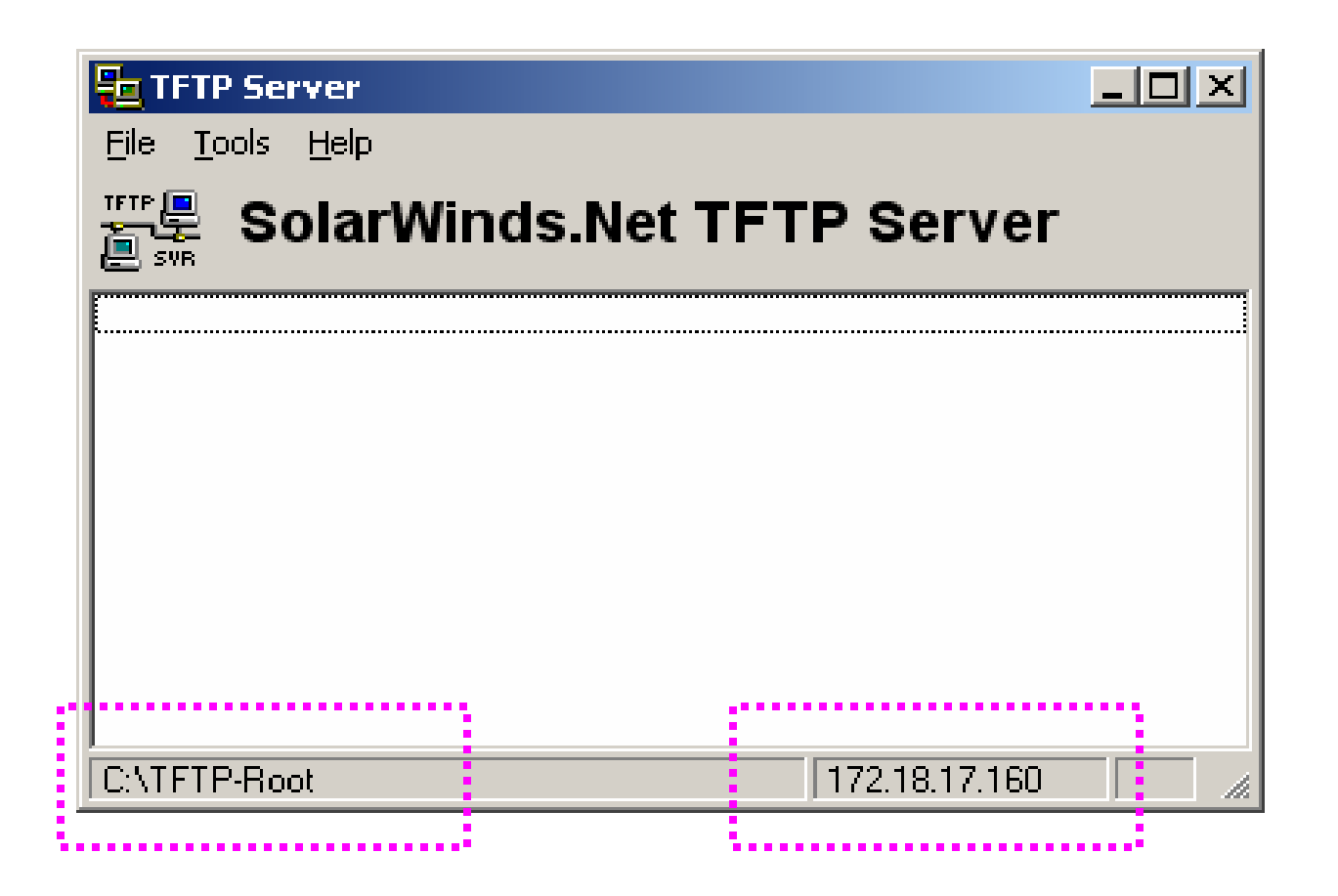

### TFTP server configuration: (From main manual)

#### (File $\rightarrow$ Configure)

| Ę   | TFTP Server Configuration                                     |       |
|-----|---------------------------------------------------------------|-------|
| Ir  | TFTP Root Directory Security Advanced Security Auto-Close Log |       |
|     |                                                               |       |
|     |                                                               |       |
|     | 📾 C.X                                                         |       |
|     | TFTP-Root                                                     |       |
| ••• |                                                               |       |
|     | IFIP ROOT                                                     |       |
|     |                                                               |       |
|     |                                                               |       |
|     | Copy your binary to TETP Root, Thro                           | ugh   |
|     | NCSU_sFAB_v01.0_6.dta the "Configure", you can double chec    | k     |
|     | NWEB_sFAB_v01.0_4.bin whether your binary file exits at TFTP  | root. |
|     | OPDR aIBM_v01.0_0.bin                                         |       |
|     | rtest.doc                                                     |       |
|     | Test.txt                                                      |       |
|     |                                                               |       |
|     | OK Cancel Help                                                |       |
|     |                                                               | 15    |

#### Login to your PDU via WEB Interface

On your browser (e.g. Internet Explore) put

vou PDU's IP address (e.g. 172.18.17.209)

| [] IBM DPI Remote Power Manageme  | ent - Windows Internet Explore             |                           | · · · ·                        |                   | / <u>_ 린 ×</u>                                                                                                    |
|-----------------------------------|--------------------------------------------|---------------------------|--------------------------------|-------------------|----------------------------------------------------------------------------------------------------|
| 💽 🗢 🖻 http://172.18.17.209/       |                                            |                           |                                | 🔸 🗙 🚼 Google      | <b>₽</b> •                                                                                                    |
| <u> </u>                          | Help 🛛 🗙 📆 🗸                               |                           |                                |                   |                                                                                                    |
| × Google                          | 🗾 🛃 Search 🔹 👘 🗧 🚽 🖉 Share ד 🔊 ד 🦿         | 👔 Bookmarks 🔹 🍌 Check r   | • 🍇 Translate • 🅑 AutoFill • 🎐 |                   | 🦴 🔹 🔵 Sign In 🔻                                                                                                    |
| 🔓 🙀 Favorites 🛛 🚔 🏈 Suggested Sit | tes 👻 😰 Free Hotmail 🙋 Web Slice Gallery 👻 |                           |                                |                   |                                                                                                    |
| 🟉 IBM DPI Remote Power Management |                                            |                           |                                | 🔄 🕶 📾 👻 🖃 🖶       | • Page      • Safety     • Tools     •      •      •      •      •      •      •      •      •      •      •      •      •      •      •      •      •      •      •      •      •      •      •      •      •      •      •      •      •      •      •      •      •      •      •      •      •      •      •      •      •      •      •      •      •      •      •      •      •      •      •      •      •      •      •      •      •      •      •      •      •      •      •      •      •      •      •      •      •      •      •      •      •      •      •      •      •      •      •      •      •      •      •      •      •      •      •      •      •      •      •      •      •      •      •      •      •      •      •      •      •      •      •      •      •      •      •      •      •      •      •      •      •      •      •      •      •      •      •      •      •      •      •      •      •      •      •      •      •      •      •      •      •      •      •      •      •      •      •      •      •      •      •      •      •      •      •      •      •      •      •      •      •      •      •      •      •      •      •      •      •      •      •      •      •      •      •      •      •      •      •      •      •      •      •      •      •      •      •      •      •      •      •      •      •      •      •      •      •      •      •      •      •      •      •      •      •      •      •      •      •      •      •      •      •      •      •      •      •      •      •      •      •      •      •      •      •      •      •      •      •      •      •      •      •      •      •      •      •      •      •      •      •      •      •      •      •      •      •      •      •      •      •      •      •      •      •      •      •      •      •      •      •      •      •      •      •      •      •      •      •      •      •      •      •      •      •      •      •      •      •      •      •      •      •      •      •      •      •      •      •      •      •      •      •      • |
|                                   | e Intellig                                 | ent Power Di              | stribution Unit                |                   |                                                                                                    |
|                                   | User N<br>Passv                            | ame ADMIN<br>rord •••••   | User Name<br>Password -        |                   | Case-sensitive)                                                                                                    |
|                                   |                                            | Login Cancel              |                                |                   |                                                                                                    |
|                                   | Microso                                    | t IE 6.0/Firefox3.0.1+ is | required                       |                   |                                                                                                    |
|                                   | 1024                                       | *768+ pixel is recomme    | ended                          |                   |                                                                                                    |
|                                   |                                            |                           | Firmware version: (            | OPDP_sIBM_v01.1_1 |                                                                                                    |
|                                   |                                            |                           |                                |                   |                                                                                                    |
|                                   |                                            |                           |                                |                   |                                                                                                    |
| Done                              |                                            | EN Epolish () (           | nited States)                  |                   | ✓ 100% -                                                                                                    |
| Dono                              |                                            |                           |                                | The meeting       | (m · ) ~ 100 /0 · //                                                                                                    |

#### At Manual tree, select "System→ Upgrade firmware

| 💋 IBM DPI Remote Power Management - Windows Internet Explorer                                                                                                    |                                                                                                    |                                                                                              | _ 문 ×                                                |
|----------------------------------------------------------------------------------------------------|----------------------------------------------------------------------------------------------------|----------------------------------------------------------------------------------------------|------------------------------------------------------|
| ← ← http://172.18.17<br>File Edit View Favorites T                                                                                                    |                                                                                                    | 🗾 🖻 🕁 🗙 🚼 😡                                                                                  | ogle                                                 |
|                                                                                                    | marks 🕶 🛛 🗛 Check 👻 🍣                                                                                                    | 🕽 Translate 🔹 🍠 AutoFill 🔹 歺                                                                 | 🦴 🔹 🔵 Sign In 👻                                      |
| 🙀 Favorites 🛛 👍 🏉 Suggest 🖉 💱 SolarWinds.Net TFTP Servei                                                                                                    | r                                                                                                    |                                                                                              |                                                      |
| G IBM DPI Remote Power Managem                                                                                                    |                                                                                                    | 🛅 • 🗟 •                                                                                      | 🖃 🖶 💌 Page 👻 Safety 👻 Tools 💌 🔞 💌 🎽                  |
| IBM.                                                                                                    |                                                                                                    |                                                                                              |                                                      |
|                                                                                                    | /07/2011 11:09:55                                                                                                    |                                                                                              | / ;;;;;; Log Out                                     |
|                                                                                                    |                                                                                                    |                                                                                              | Ø                                                    |
|                                                                                                    |                                                                                                    |                                                                                              | v.                                                   |
| It ower management     Extrin Hot       It ower management     Extrin Hot       It ower management     Upgrade Communic       System     It ower management       Contiguration     SNMPv3 USM Setting       Identification     It ower management       Date & Time     Firmware Imagement       Upgrade Firmware     It ower management       Import Configuration     Export Configuration       It ower management     It ower management | ation Board Firmware - TFTP Ser<br>ef IP_Address : 172 . 18<br>ge File Name : OPDP_sIBM_v01.1<br>Please input the Firmware | ver Setting<br>. 17 . 160<br>1.bin<br>9 Image File Name (include extension).<br>Upgrade      |                                                      |
| http://172.18.17.209/web_tftp.htm                                                                                                    | Make sure to<br>address, and<br>TFTP Root.<br>under your 1                                                                 | b have the correct <sup>-</sup><br>d the correct file na<br>(Make sure to have<br>FTP root.) | TFTP server IP<br>me under your<br>e the binary file |

#### Downloading/transferring the file from TFTP server to PDU...

| Internet Explorer                                                      |                                                                    |                                                                                                    |                   |                                                    |
|------------------------------------------------------------------------|--------------------------------------------------------------------|----------------------------------------------------------------------------------------------------|-------------------|----------------------------------------------------|
|                                                                        |                                                                    |                                                                                                    | 👉 🗙 🚼 Google      | <b>₽</b> •                                         |
| ] × 📆 -                                                                |                                                                    |                                                                                                    |                   |                                                    |
| 🛨 🛂 Search 🔹 🛉 🧰 🍷 🚽 🖉                                                 | Share 🔹 🧟 🔹 🏠 Bookmarks 🔹 💁 Check 🔹 🚵 Translate                    | + 🍠 AutoFill + 歺                                                                                                    |                   | 🦴 🔹 🔵 Sign In 🔹                                    |
| Hotmail 🙋 Web Slice Gallery 👻                                          |                                                                    |                                                                                                    |                   |                                                    |
|                                                                        |                                                                    |                                                                                                    | 🟠 • 🗟 • 🖃 🖶 •     | · <u>P</u> age + Safety + Tools + @ + <sup>≫</sup> |
|                                                                        |                                                                    |                                                                                                    |                   | Log Out                                            |
| Verify Image<br>Transfering<br>178176 bytes I<br>After Download Finish | have been received.<br>ed, Please Click "Verify Image" to Continue |                                                                                                    |                   |                                                    |
|                                                                        | EN English (United States)                                         |                                                                                                    | 😜 Internet        | 🖓 🕶 🔍 100% 👻 🎢                                     |
|                                                                        | Internet Explorer                                                  | Internet Explorer   Search → □ + □ + ② Share + ③ + ☆ Bookmarks + ▲ Check + & Translate  Hotmail ② Web Sice Gallery +  03/07/2011 11:17:13  Verify Image  Transfering  178176 bytes have been received.  After Download Finished, Please Click "Verify Image" to Continue  After Download Finished, Please Click "Verify Image" to Continue  [1] English (United States] [2] | Internet Explorer | Internet Explorer                                  |

#### Finished the download process. Click on "Verify the Image" to continue.

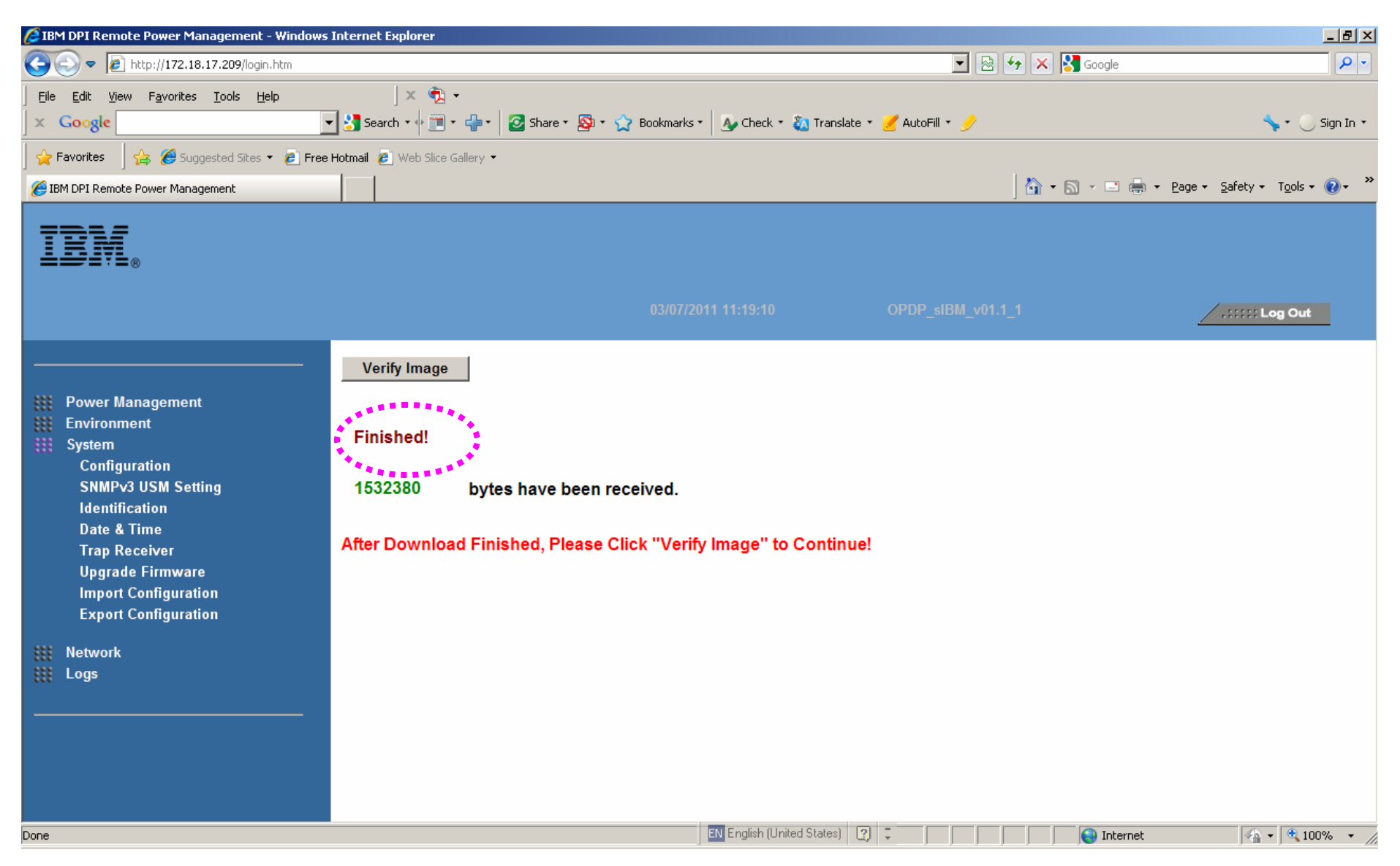

#### After "Verify Image, PDU will automatically upgrade firmware.

| 🖉 iPDP - Windows Internet Explorer                                       |                                                             |
|--------------------------------------------------------------------------|-------------------------------------------------------------|
| ⓒ                                                                        | 🔽 🗟 😏 🗙 🔀 Google 🖉 🔎 💌                                      |
| Eile Edit View Favorites Iools Help 🛛 🔍 🔨 🕶                              |                                                             |
| 🗴 Google 💽 🛃 Search 🔹 🛅 Search 🔹 🖓 Share 🔹 🥸 🐑 🏠 Bookmarks *             | 🦕 Check 🔹 🧞 Translate 🔹 🅑 AutoFill 🍨 🥜 Sign In 🗧            |
| 🙀 Favorites 🚽 🚖 🏉 Suggested Sites 🔻 🙋 Free Hotmail 🖉 Web Slice Gallery 👻 |                                                             |
| <i>€</i> iPDP                                                            | 👌 🛪 🔂 👻 🖃 👘 🛪 Bage + Safety + Tools + 🕢 + 🎽                 |
|                                                                          |                                                             |
| opgrading i innware                                                      |                                                             |
| Please wait 91 seconds.                                                  |                                                             |
|                                                                          |                                                             |
|                                                                          |                                                             |
|                                                                          |                                                             |
|                                                                          |                                                             |
|                                                                          |                                                             |
|                                                                          |                                                             |
|                                                                          |                                                             |
|                                                                          |                                                             |
|                                                                          |                                                             |
|                                                                          |                                                             |
|                                                                          |                                                             |
|                                                                          |                                                             |
|                                                                          |                                                             |
|                                                                          |                                                             |
|                                                                          |                                                             |
|                                                                          |                                                             |
|                                                                          |                                                             |
|                                                                          |                                                             |
| Done                                                                     | English (United States) 😰 📮 📔 📔 👘 🚱 Internet 🖓 🗣 🔍 100% 🔹 🎢 |

After finished the firmware upgrade, PDU will do "software" reboot automatically without affecting any outlets' power output!

| 🖉 IBM DPI Remote Power Management - W   | Vindows Internet Explorer                                                             |                                                                                                    |
|-----------------------------------------|---------------------------------------------------------------------------------------|----------------------------------------------------------------------------------------------------|
| Solution → Image: Colored Action (1998) |                                                                                       | 💌 🗟 🍫 🗙 🎦 Google                                                                                                 |
| Eile Edit View Favorites Tools Help     | × ♠ •                                                                                 |                                                                                                    |
| × Google                                | 🔄 🛃 Search 🛛 🛉 🗐 👻 🖶 🔹 🧭 Share * 🚳 * 🏠 Bookmarks * 🛛 🗛 Check * 🙇 Translate * 🅑 AutoFr | ill * 🤌 📏 🔪 Sign In *                                                                                            |
| 📙 🚖 Favorites 🚽 🚖 🏉 Suggested Sites 🔹   | 🔊 Free Hotmail 🙋 Web Slice Gallery 🔻                                                  |                                                                                                    |
| [6] IBM DPI Remote Power Management     |                                                                                       | 👌 👻 🔝 👻 🚍 🖶 🕶 <u>P</u> age 🕶 Safety 🕶 T <u>o</u> ols 🕶 🕢 👻                                                       |
|                                         | Intelligent Power Distribution Un                                                     | .it                                                                                                    |
|                                         | User Name ADMIN<br>Password                                                           |                                                                                                    |
|                                         | Login Cancel                                                                          |                                                                                                    |
|                                         | Microsoft IE 6.0/Firefox3.0.1+ is required                                            |                                                                                                    |
|                                         | 1024*768+ pixel is recommended                                                        | and the second second second second second second second second second second second second second second second |
|                                         | Firmware                                                                              | version: OPDP_sIBM_v01.1_1                                                                                       |
|                                         |                                                                                       | e via WEB page                                                                                                   |
|                                         |                                                                                       |                                                                                                    |
| Done                                    | EN English (United States)                                                            | 🖌 🕞 Internet 🖓 🔻 🔍 100% 🗸                                                                                        |